Zum Weichenschalten mit Roco-App oder WLAN-Maus, Beispiel bezugnehmend auf Screenshot (im Anhang):

Weichenschaltung via SX1-Bus (Funktionsdecoder am SX1- Bus angesteckt) und Weichenschaltung ab Adr.50.

Wenn Sie dem Funktionsdecoder die Adr.50 vergeben haben, so können Sie mittels der Roco-App oder WLAN-Maus Adr.1 auf SX-Adr.50, Ausgang 1 zugreifen.

Mittels der Roco-App oder WLAN-Maus Adr.2 auf SX-Adr.50, Ausgang 2 zugreifen. Mittels der Roco-App oder WLAN-Maus Adr.3 auf SX-Adr.50, Ausgang 3 zugreifen. Mittels der Roco-App oder WLAN-Maus Adr.4 auf SX-Adr.50, Ausgang 4 zugreifen. Mittels der Roco-App oder WLAN-Maus Adr.5 auf SX-Adr.50, Ausgang 5 zugreifen. Mittels der Roco-App oder WLAN-Maus Adr.6 auf SX-Adr.50, Ausgang 6 zugreifen. Mittels der Roco-App oder WLAN-Maus Adr.6 auf SX-Adr.50, Ausgang 7 zugreifen. Mittels der Roco-App oder WLAN-Maus Adr.7 auf SX-Adr.50, Ausgang 7 zugreifen. Mittels der Roco-App oder WLAN-Maus Adr.8 auf SX-Adr.50, Ausgang 8 zugreifen. Mittels der Roco-App oder WLAN-Maus Adr.9 auf SX-Adr.51, Ausgang 1 zugreifen. Mittels der Roco-App oder WLAN-Maus Adr.9 auf SX-Adr.51, Ausgang 2 zugreifen. Mittels der Roco-App oder WLAN-Maus Adr.10 auf SX-Adr.51, Ausgang 3 zugreifen. Mittels der Roco-App oder WLAN-Maus Adr.11 auf SX-Adr.51, Ausgang 3 zugreifen. Mittels der Roco-App oder WLAN-Maus Adr.12 auf SX-Adr.51, Ausgang 4 zugreifen. Mittels der Roco-App oder WLAN-Maus Adr.12 auf SX-Adr.51, Ausgang 5 zugreifen. Mittels der Roco-App oder WLAN-Maus Adr.13 auf SX-Adr.51, Ausgang 5 zugreifen.

| LAN-SX-Ada                                                                         | apter                                                                                                    | 8    |
|------------------------------------------------------------------------------------|----------------------------------------------------------------------------------------------------|------|
| Betriebsmodu<br>5 -<br>SX1-Loks (28<br>lange Adress<br>SX2-Loks (12<br>Lokadressen | lus<br>28 Fahrstufen vorgeben)<br>sen in Rangevorgabe → DCC-Loks kurze Adressen → auf kurz Adressen 1-99<br>128 Fahrstufen vorgeben)<br>en-Bereich (Range): 1 🚔 |      |
| WLAN-Einste<br>IP-Adresse:<br>SSID:<br>Passwort:                                   | tellungen<br>192 - 168 - 0 - 111 - Port-Nummer: 21105 -<br>SX-Funk- 0 - Sendeleistung: 82 -<br>1234567890 Dezimal-Werte                                         |      |
| SX-Einstellun<br>Weichenscha<br>Weichenscha                                        | ngen<br>naltung ab SX-Adres e: 50 -                                                                                                    |      |
| Versionsinfor<br>Version: 1.0                                                      | umation<br>.0.2                                                                                                    |      |
| Lesen                                                                              | Programmieren Werkseinstellungen Programmierung beer                                                                                                    | nden |